## **Utilisation de la table tournante Sony PS-HX500**

## Pour convertir le son d'un disque analogique en fichier numérique

- Connecter le câble d'alimentation de la table tournante ;
- Connecter le câble usb de la table tournante à l'ordinateur ;
- Démarrer le logiciel Hi-Res Audio Recorder (Sony Corporation) > Hi-Res Audio Recorder ;
- Aligner le bras de lecture au-dessus du disque ;
- Presser le bouton rouge du logiciel pour démarrer l'enregistrement ;
- Baisser le bras de lecture ;
- Lecture du disque ;
- A la fin de la lecture, remettre le bras en place, mettre la serrure et le capuchon de protection sur la cellule ;
- Dans le logiciel, placer les repères pour indiquer les plages ;
- Dans Fichier > Écrire dans des fichiers ;
- Remplir les cases descriptives pour les fichiers ;
- Appliquer puis Écrire ;

## Pour convertir en \*.mp3

- Démarrer Audacity ;
- Fichier > Importer > Audio ;
- Aller dans le répertoire Musique ;
- Choisir le répertoire de la musique enregistrée précédemment ;
- Choisir une piste puis ouvrir ;
- Fichier > Exporter > Exporter en MP3 ou au choix ;
- Vérifier les données enregistrées ;
- Valider ;

- Vérifier le résultat ;
- Répéter pour toutes les pistes.